Инструкция по знакомству с системой moodle. Внимание, для прохождения вступительных испытаний эта инструкция не подходит. Вам необходимо изучить и действовать по инструкцию по прохождению вступительных испытаний с прокторингом.

1. Для ознакомления с системой moodle до вступительных испытаний Вы можете перейти на сайт <u>https://moodle.muctr.ru/</u> и нажать кнопку «Вход» в правом верхнем углу.

2. В появившемся окне необходимо ввести логин и пароль. Внимание, эти данные необходимо брать из личного кабинета на сайте <u>https://postupi.muctr.ru/</u>

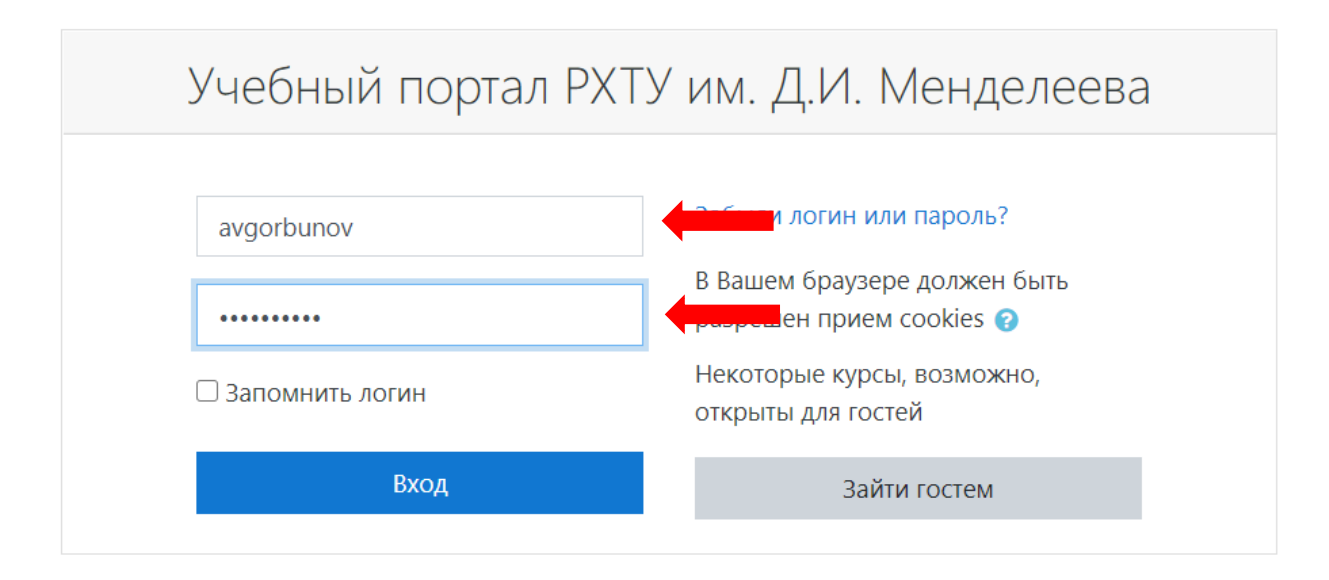

## 2. Для ознакомления с типами вопросов перейдите по ссылке

структурой Moodle для того, чтобы у Вас не было вопросов по структуре билетов. Обращаем Ваше внимание, что данный курс является добровольным и не будет проверяться. Вопросы из этого курса никакого отношения к вопросам из вступительных испытаний не имеют.

https://moodle.muctr.ru/course/view.php?id=560

3. Нажмите на шестеренку в правом верхнем углу.

Пробное тестирование для изучения возможностей moodle в начало / Курсы / Вступительные испытания / Вступительные испытания в бакалавриат / Вступительные испытания по химии (бакалавриат) / Тестирование moodle Изучение возможностей системы Moodle. Приветствуем абитуриентов в системе Moodle. Данный курс позволит Вам познакомиться с

4. Выберите «Записаться на курс». Внимание, запись на вступительные испытания будет совершаться сотрудниками приемной комиссии.

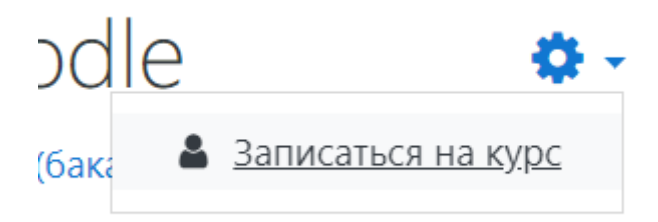

## 5. Подтвердите запись на курс нажав кнопку «Записаться на курс».

Настройка зачисления на курс Пробное тестирование для изучения возможностей moodle Преподаватель: Горбунов Андрей Викторович Аанный курс разработан для ознакомления абитуриентов с возможностями системы Моodle. Тестирование не будет проверяться и никак не повлияет на результаты при вступительных испытаниях. Самостоятельная запись (Студент) Кодовое слово не требуется.

6. Прочитайте условия проведения тестирования и нажмите кнопку «Начать пробное тестирование».

逼 Изучение возможностей системы Moodle.

Приветствуем абитуриентов в системе Moodle. Данный курс позволит Вам познакомиться с структурой Moodle для того, чтобы у Вас не было вопросов по структуре билетов. Обращаем Ваше внимание, что данный курс является добровольным и не будет проверяться. Вопросы из этого курса никакого отношения к вопросам из вступительных испытаний не имеют.

## Пробное тестирование

Внимание, данный курс можно проходить бесконечное количество раз, однако вступительные испытания Вы сможете пройти только один раз.

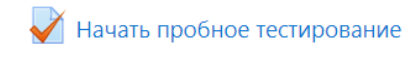

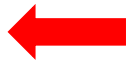

Внимание! Тест не будет проверяться. Тест предназначен для ознакомления со структурой системы Moodle.

7. Нажмите кнопку «Начать тестирование».

## Начать пробное тестирование

Внимание! Тест не будет проверяться. Тест предназначен для ознакомления со структурой системы Moodle.

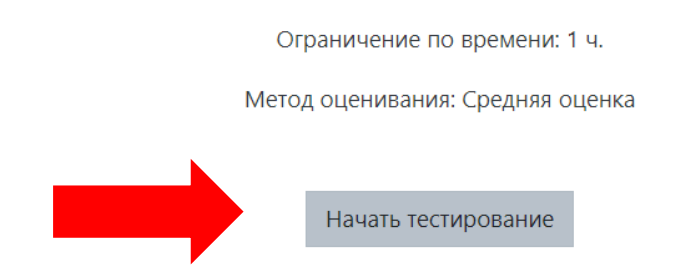

8. Подтвердите начало тестирование. Внимание! Пробное тестирование можно пройти неограниченное количество раз, настоящие вступительные испытания можно пройти только один раз.

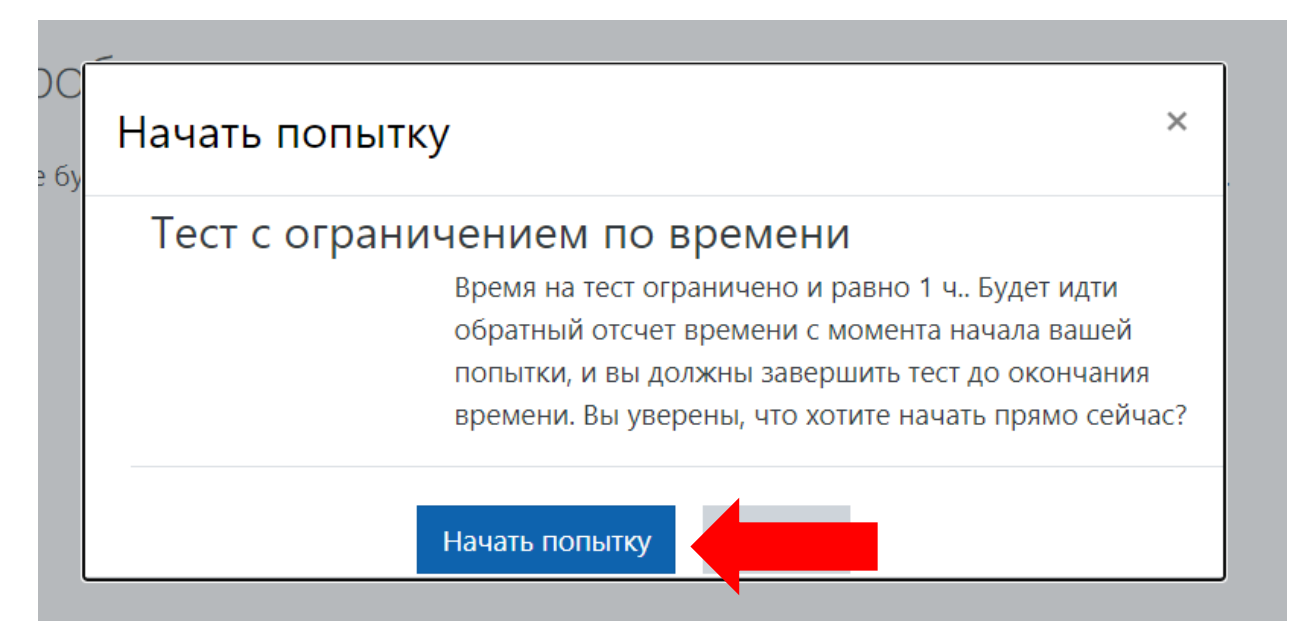

9. Ответьте на вопросы из тестирования. И нажмите кнопку «Закончить попытку». Кнопка находится в правом нижнем углу.

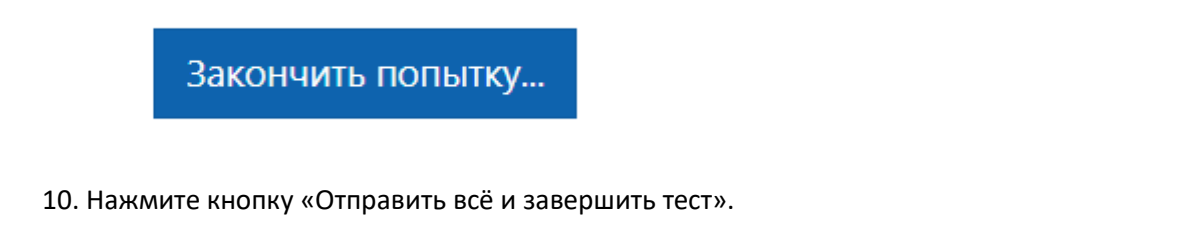

Эта попытка должна быть отправлена до Вторник, 28 июля 2020, 15:48.

Отправить всё и завершить тест

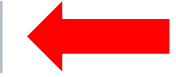

- 11. Подтвердите окончание теста нажав на кнопку «Отправить всё и завершить тест».
- 12. По окончании времени тестирования будет доступен результат тестирования.